## Додавання адреси корпоративної пошти в аккаунт Elsevier

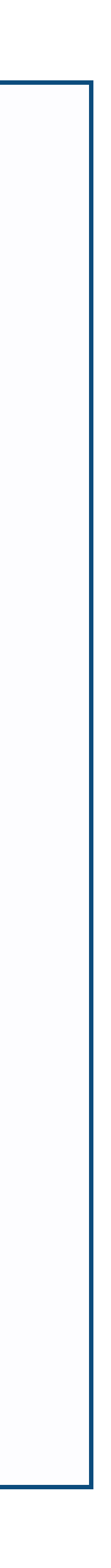

Перехід на сайт ScienceDirect

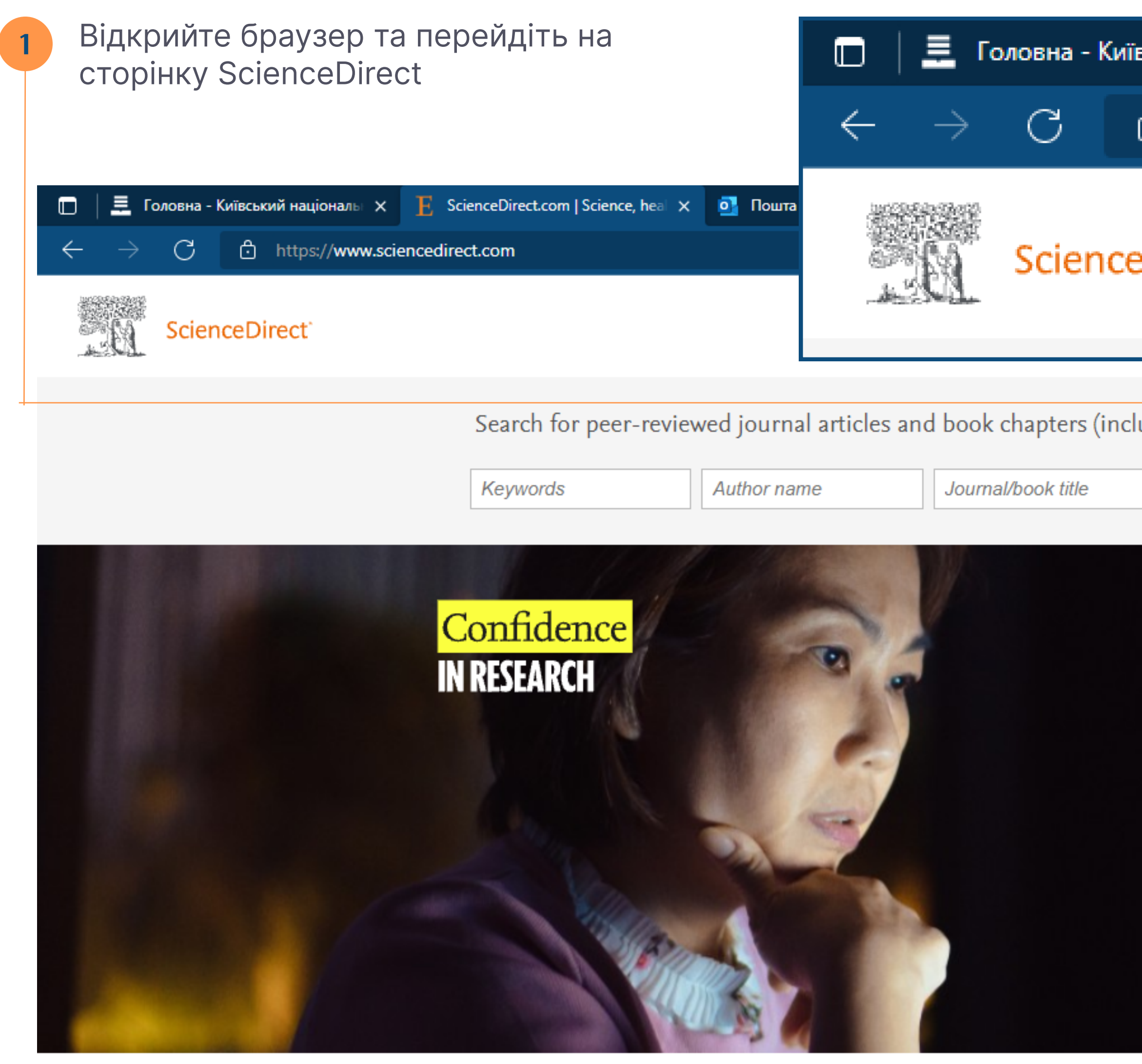

## Explore scientific, technical, and medical research on ScienceDirect

Physical Sciences and Engineering Life Sciences Health Sciences Social Sciences and Humanities

| вський націоналы 🗙 🗜 ScienceDirect.com   Science, heal 🗙 🧯                                                                                                    | 💁 Пошта - |                      |         |
|----------------------------------------------------------------------------------------------------|-----------|----------------------|---------|
| https://www.sciencedirect.com                                                                                                    |           |                      |         |
| eDirect`                                                                                                    | F         | <b>℃</b><br>Register | −<br>Ge |
| Iuding open access content)         Volume       Issue         Pages       Advanced search                                                                                                    |           |                      |         |
|                                                                                                    |           |                      |         |
| Electrics has partnered with leading science argenizations and Economist Impact                                                                                                    |           |                      |         |
| for a global collaboration to understand the impact of the pandemic on<br>confidence in research — and to identify areas for action to support researchers.<br>Read the Economist Impact report |           |                      |         |
|                                                                                                    |           |                      |         |

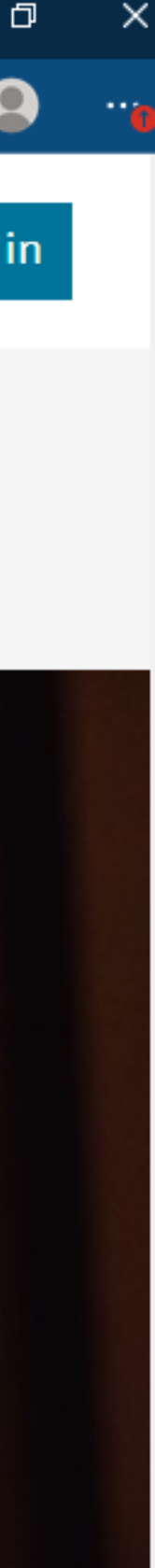

| 1 | Нат | гисніть кнопку Sign in (У | війти) |   |    |      |      |     | ]    |   |
|---|-----|---------------------------|--------|---|----|------|------|-----|------|---|
|   |     |                           |        |   |    |      |      | —   | ٥    | × |
|   |     |                           |        |   | аø | ĩ€   | €≡   | Ē   |      |   |
|   |     | Journals & Books          | ?      | 즲 |    | Regi | ster | Sig | n in |   |

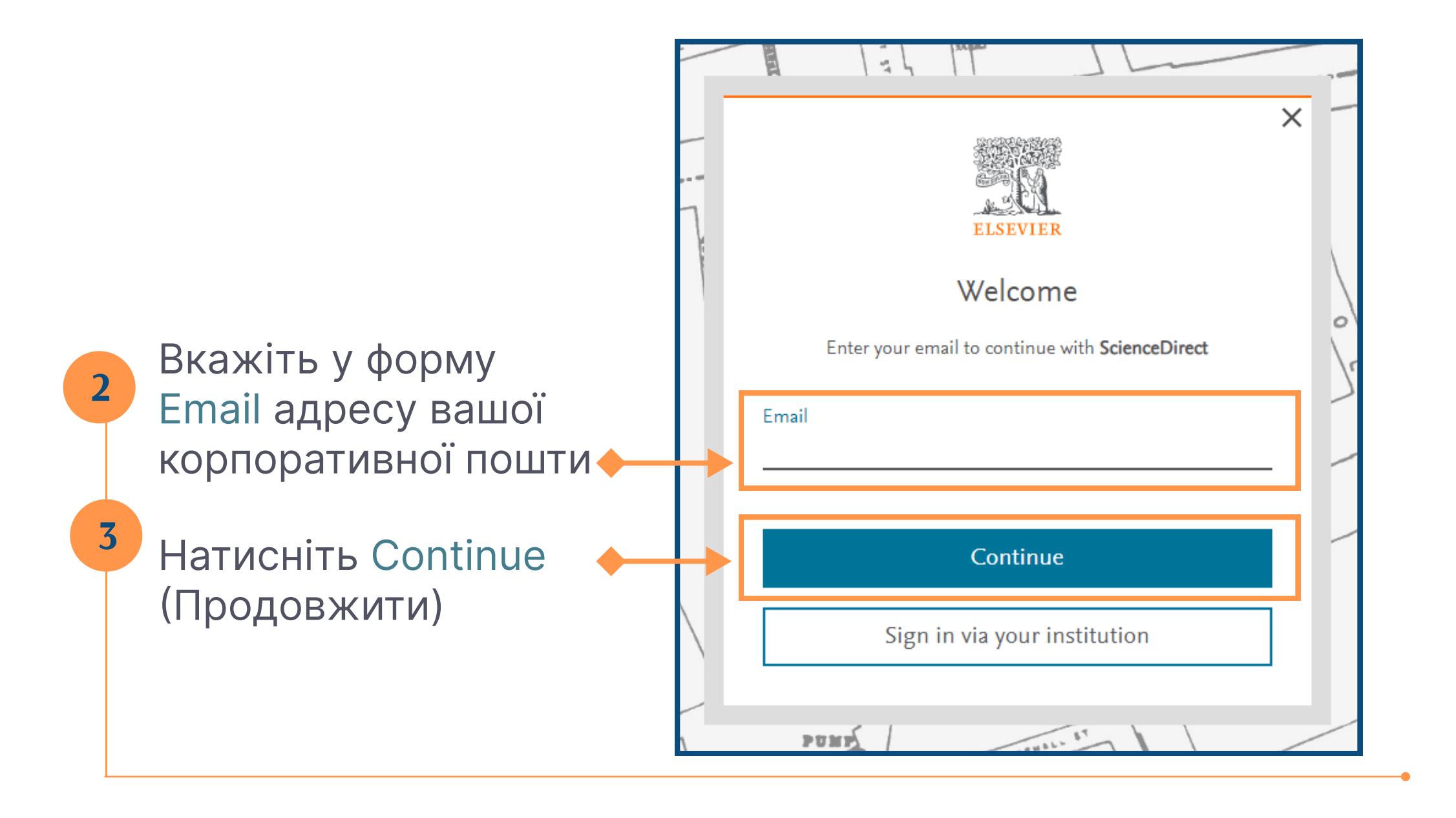

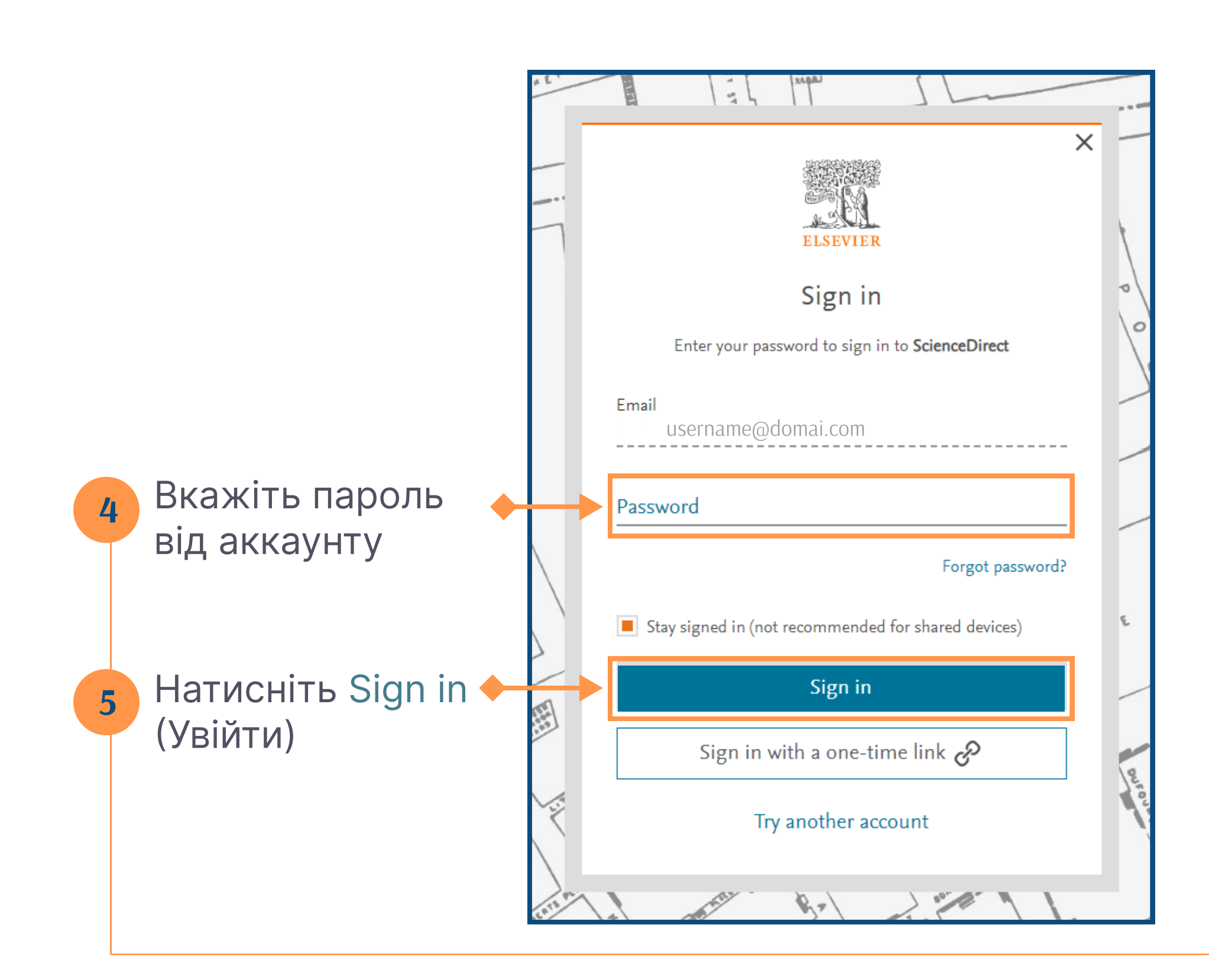

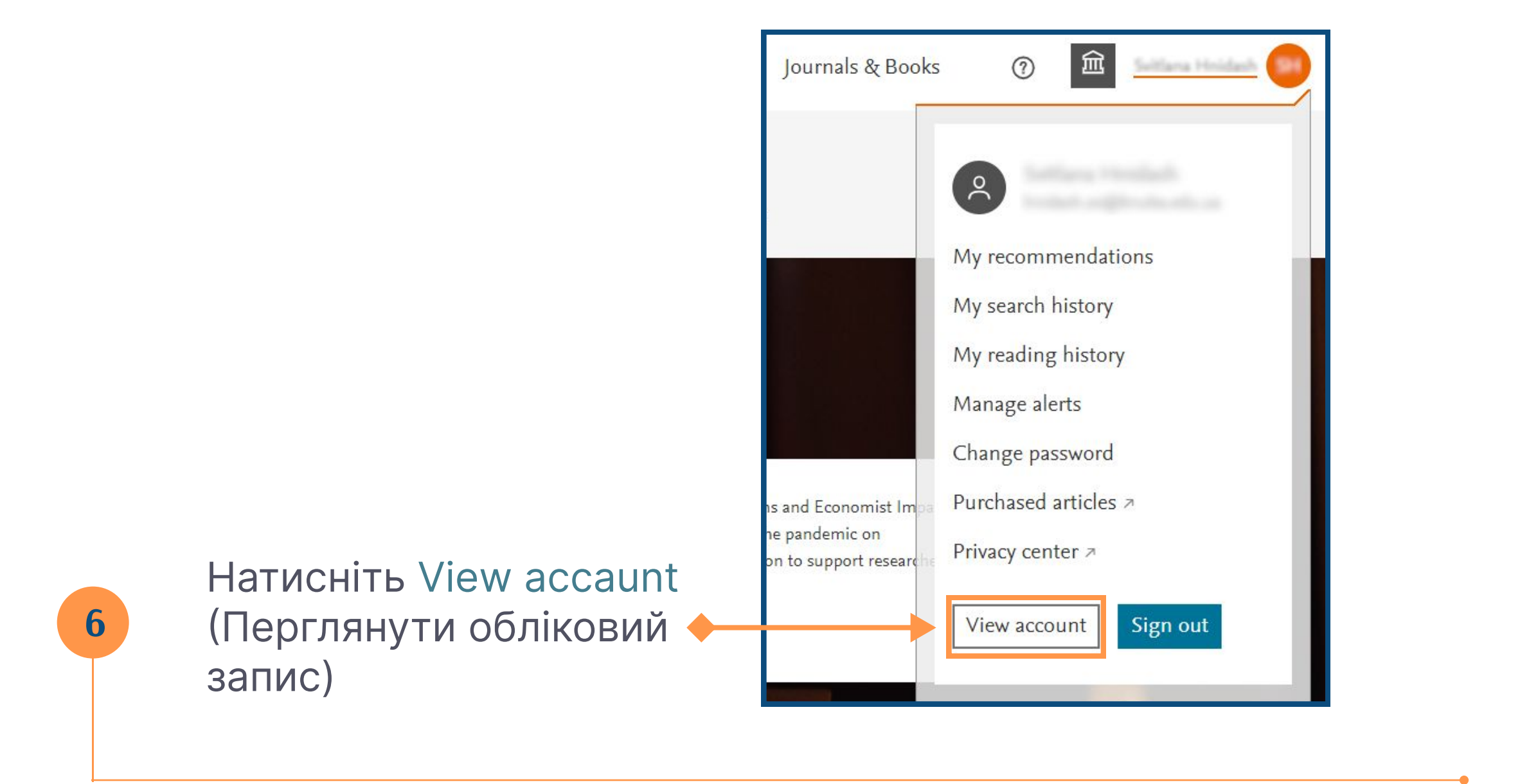

|           |                       | Any changes made here will update your account details and settings of all other Elsevier products such as Mendeley and ScienceDirect. For more information, please visit our Privacy Center. |
|-----------|-----------------------|----------------------------------------------------------------------------------------------------|
|           | Sign in details       | Back to ScienceDirect                                                                                                    |
|           | Marketing preferences | Sign in details<br>You can add multiple emails to your account and use any of the emails below to sign in to Elsevier.                                                                        |
|           |                       | Primary email                                                                                                    |
|           | username@don          | nai.com                                                                                                    |
| 7         |                       | Other sign in emails                                                                                                    |
| Натисніть |                       | + Add new email                                                                                                    |
|           |                       |                                                                                                    |

|                |                                              | Elsevier products such as Mendeley and ScienceDirect. For more information, please visit our Privacy Center.           |
|----------------|----------------------------------------------|----------------------------------------------------------------------------------------------------|
|                | Sign in details                              | Sack to ScienceDirect                                                                                                  |
|                | Account information<br>Marketing preferences | Sign in details<br>You can add multiple emails to your account and use any of the emails below to sign in to Elsevier. |
|                |                                              | Primary email                                                                                                    |
|                |                                              | username@domai.com                                                                                                    |
| 8 Додайте вашу |                                              | Other sign in emails                                                                                                   |
| корпоративну   |                                              | username@knuba.edu.ua ••••                                                                                             |
|                |                                              | + Add new email                                                                                                    |
|                |                                              | Password                                                                                                    |
|                |                                              | ••••••                                                                                                    |

## Активація віддаленого доступа до продуктів Elsevier

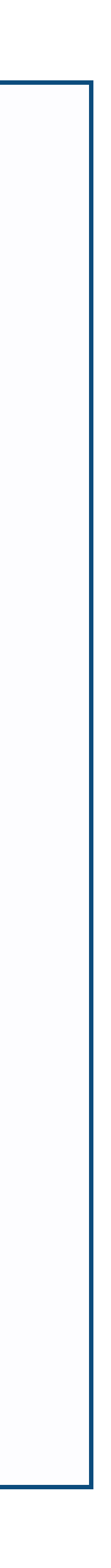

Натисніть посилання <u>www.sciencedirect.com/science/activateaccess</u>

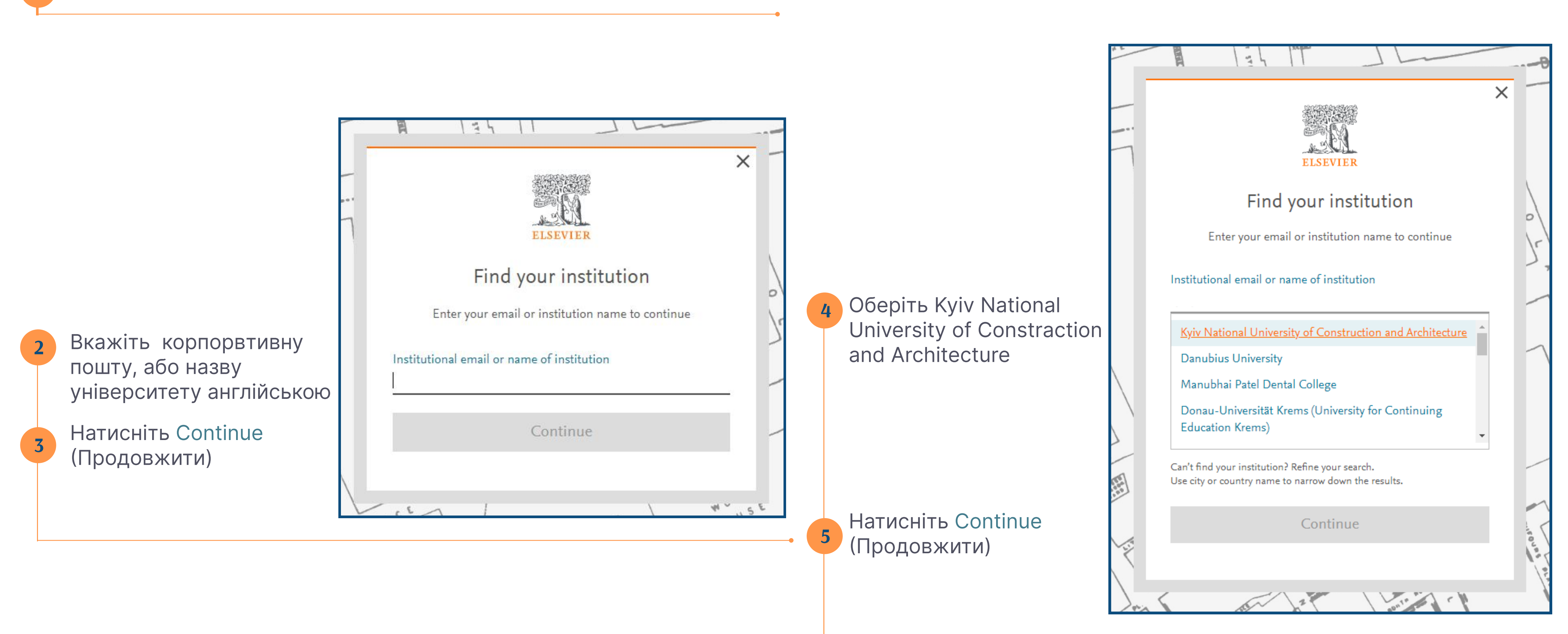

## Перевірте корпоративну пошту, відкрийте листа від Elsevier та активуйте доступ. Якщо листа нема у вхідних, первірте папку Небажана пошта

|    | Outlook                   |                          | , Пошук                                                                                           |                                                                                                    |
|----|---------------------------|--------------------------|---------------------------------------------------------------------------------------------------|----------------------------------------------------------------------------------------------------|
|    | Основне Подання           | Довідка                  |                                                                                                   |                                                                                                    |
|    | Відкрити або закрити ліву | Створити                 | <ul> <li></li></ul>                                                                               | № Почистити<br>Да Перемістити № Швидкі дії № Швидкі дії № Почитане/непрочитане № Позначити або зняти позначку * Відкласти Призначити Відкласти Призначити                                                                                                    |
| 89 | область                   | листа ∨ с⊗ ~<br>Створити | Видалити Відповідь                                                                                | до ∨ Політику У політику У полі |
| 양  | ✓ Уподобання              | Î                        | 😔 Важливі Інше =                                                                                  | = Φίльτρ Get access - now verify your email 🕑 ~ 😌 😌 😌 😌 😌                                                                                                    |
| Ø  | 🕞 Вхідні                  | 2                        | Elsevier Identity                                                                                 |                                                                                                    |
| ~  | ⊳ Надіслані               |                          | <ul> <li>Get access - now verify 2023-03</li> <li>Welcome, Click the link below to get</li> </ul> | get                                                                                                    |
|    | 🔊 Чернетки                |                          |                                                                                                   |                                                                                                    |
|    | Додати до впо             | добань                   |                                                                                                   | Welcome,                                                                                                    |
|    | ∨ Папки                   |                          |                                                                                                   | Click the link below to get access to the Elsevier services you use via                                                                                                    |
|    | 🖂 Вхідні                  | 2                        |                                                                                                   | Kyiv National University of Construction and Architecture.                                                                                                    |
|    | 🔊 Чернетки                |                          |                                                                                                   | Get access                                                                                                    |
|    | ⊳ Надіслані               |                          |                                                                                                   | Or use this link:                                                                                                    |
|    | 觉 Видалені                | 12                       |                                                                                                   | https://id.elsevier.com/ext/EIARedeem?dgcid=raven_id_institutionalaccess_email_                                                                                                    |
|    | 🔀 Небажана поц            | ита 4                    |                                                                                                   | SDFE-v3&emailSignIn=2R7X9o4btPmoMOyVT2HObahCDwQLPAHkwrberCJKFO<br>8%3D&ui_locales=en-GB                                                                                                    |
|    | 🗁 Архів                   |                          |                                                                                                   | The Elsevier team                                                                                                    |
|    | 🕞 Нотатки                 | 1                        |                                                                                                   |                                                                                                    |
|    | 🗂 Web Of Science          | e 3                      |                                                                                                   |                                                                                                    |